## Come inserire i corsi a scelta dagli studenti

Dal MENU PRINCIPALE di Isidata selezionare il punto 4. Gestione dati degli allievi già immatricolati

| SERVIZI ISIDATA                                                                     | Data odierna: 24/01/2022 21:38:42                                                     |  |  |  |
|-------------------------------------------------------------------------------------|---------------------------------------------------------------------------------------|--|--|--|
| <b>MENU PRINCIPALE</b> -                                                            | Servizi per gli Studenti degli Istituti di Alta Cultura - CONSERVATORI                |  |  |  |
|                                                                                     |                                                                                       |  |  |  |
| 1. Inserimento domanda di AM                                                        | MISSIONE                                                                              |  |  |  |
| 2. Modifica domanda di AMMISSIONE                                                   |                                                                                       |  |  |  |
| 3. Gestione richiesta di immatr                                                     | icolazione (iscrizione al 1º anno - ABILITATO dopo dito positivo esame di ammissione) |  |  |  |
| 4. Gestione dati degli allievi già immatricolati (ovvero già allievi dell'Istituto) |                                                                                       |  |  |  |
| 5. Inserimento domanda per i l                                                      | Privatisti                                                                            |  |  |  |
| 6. Modifica domanda per i Privatisti                                                |                                                                                       |  |  |  |
| 7. Inserimento nuovi esami da sostenere (Privatisti GIA' IMMATRICOLATI)             |                                                                                       |  |  |  |
| 8. Comunicati                                                                       |                                                                                       |  |  |  |
| 0. Esci                                                                             |                                                                                       |  |  |  |

Selezionare il conservatorio di ADRIA e accedere con le proprie credenziali

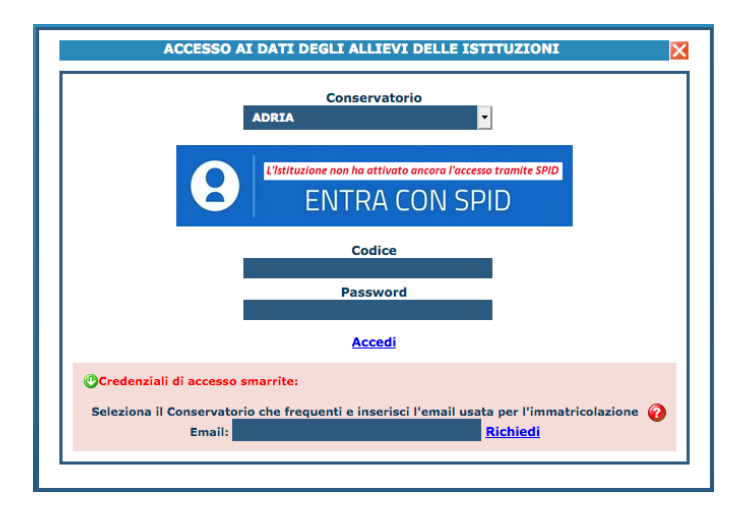

Dal MENU PRINCIPALE ALLIEVI IMMATRICOLATI selezionare il punto 1. Gestione Dati principale

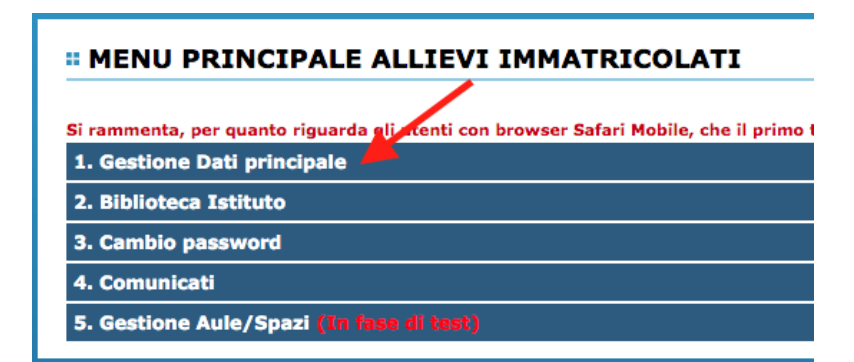

## Cliccare su Gestione Esami

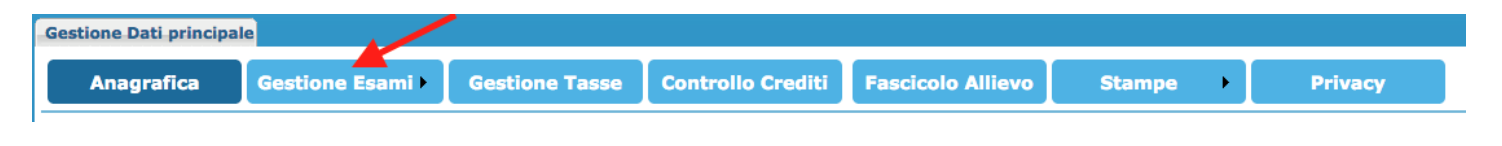

## Premere su Clicca per inserire un nuovo corso

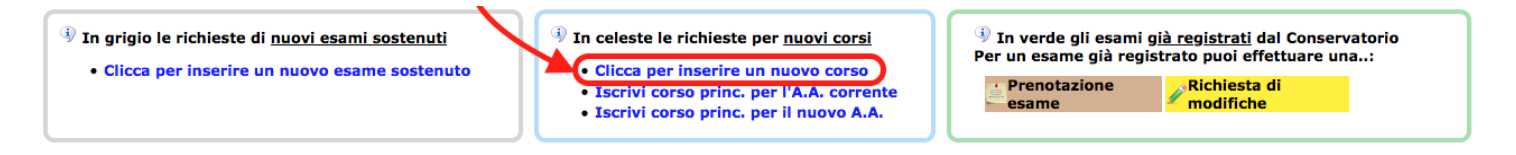

## Si aprirà la seguente finestra: ignorare quanto scritto nel in basso nel riquadro rosso

| Il nuovo corso fa riferimento<br>all'Anno Accademico: | OA.A. CORRENTE<br>OA.A. NUOVO (Rinnovo nuovo A.A. o prima<br>Iscrizione=Immatricolazione)<br>OAltro anno accademico desiderato |
|-------------------------------------------------------|----------------------------------------------------------------------------------------------------|
| Anno Accademico                                       | 2021/2022                                                                                                    |
| Scuola/Corso                                          | A scelta dello studente (B.S.M.)                                                                                               |
| Specifica corso                                       |                                                                                                    |
| Area                                                  | Attività formative a scelta dello studente                                                                                     |
| Crediti                                               | 8                                                                                                    |
| Durante Anno princ.                                   | 1                                                                                                    |
| Anno di Corso                                         | 1                                                                                                    |
| Ripetente                                             |                                                                                                    |
| Con Esame                                             |                                                                                                    |
| Docente                                               | <b>T</b>                                                                                                    |
| Equipollenza                                          |                                                                                                    |
| Recupero debiti                                       |                                                                                                    |
| Escluso dalla media                                   |                                                                                                    |
| Note esame                                            |                                                                                                    |
| La data odierna non è com<br>11/01/2000-07/02/2000.   | presa nel periodo di apertura e chiusura di inserimento corso<br>. Contattare l'Istituzione                                    |
|                                                       |                                                                                                    |

Compilare la tabella nel seguente modo:

- 1. A.A. CORRENTE
- 2. Aprire il menù a tendina e selezionare il corso interessato
- 3. Aprire il menù a tendina e selezionare il docente
- 4. Cliccare su Inserisci

|                                                       | Inserisci                                                                                                    |    |   |
|-------------------------------------------------------|----------------------------------------------------------------------------------------------------|----|---|
| Il nuovo corso fa riferimento<br>all'Anno Accademico: | OA.A. CORRENTE<br>OA.A. NUOVO (Rinnovo nuovo A.A. o prima<br>Iscrizione=Immatricolazione)<br>OAltro anno accademico desiderato |    |   |
| Anno Accademico                                       | 2021/2022                                                                                                    |    |   |
| Scuola/Corso                                          | Musica d'insieme vocale e repertorio corale (B.S.M.)                                                                           | 2  | - |
| Specifica corso                                       |                                                                                                    |    |   |
| Area                                                  | Attività formative di base                                                                                                    |    | - |
| Crediti                                               | 2                                                                                                    |    |   |
| Durante Anno princ.                                   | 1                                                                                                    |    |   |
| Anno di Corso                                         | 1                                                                                                    |    |   |
| Ripetente                                             |                                                                                                    |    |   |
| Con Esame                                             |                                                                                                    |    |   |
| Docente                                               | ZOCCARATO PAOLO                                                                                                    | 3* | - |
| Equipollenza                                          |                                                                                                    |    |   |
| Recupero debiti                                       |                                                                                                    |    |   |
| Escluso dalla media                                   |                                                                                                    |    |   |
| Note esame                                            |                                                                                                    |    |   |

\*non sempre è presente il nominativo del docente, se il menù a tendina è bianco ignorate questo passaggio, la segreteria lo aggiungerà in un secondo momento.

La grafica mostrerà una nuova finestra di conferma.

Che il corso inserito sia con esame o con idoneità, la finestra mostrerà sempre la domanda "Desideri inserire l'esame?" Cliccare su **OK**. Se il corso prevede solamente l'idoneità non verrà richiesto l'esame alla fine di esso.

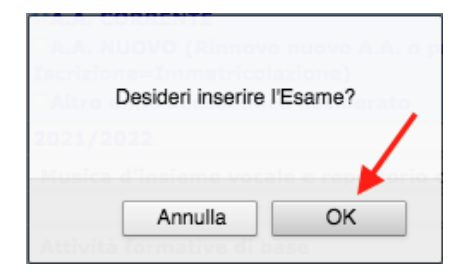

Una volta inserito, il corso verrà visualizzato nella tabella sottostante in azzurro:

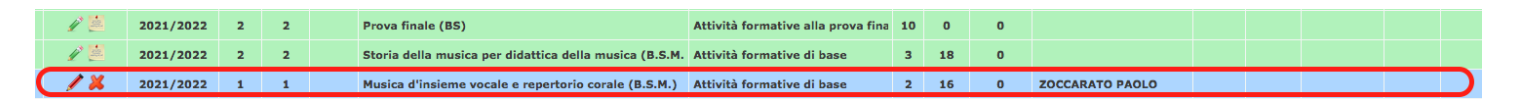

<u>NOTA BENE</u>: una volta inseriti i corsi occorrerà un po' di tempo prima che essi vengano approvati, in quanto dovranno essere confermati dai dipartimenti, quindi non preoccuparti se continui a visualizzarli in azzurro (ovvero in attesa di approvazione).

*A questo punto potrai contattare i docenti dei corsi scelti e chiedere informazioni a loro in merito all'inizio del corso. Tutte le mail dei docenti sono disponibili sul sito del conservatorio (il conservatorio \rightarrow docenti).* 

Per info scrivere a segreteria.accademici@conservatorioadria.it